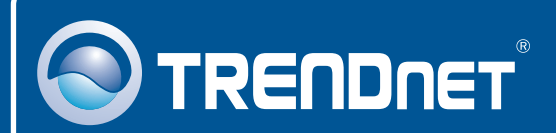

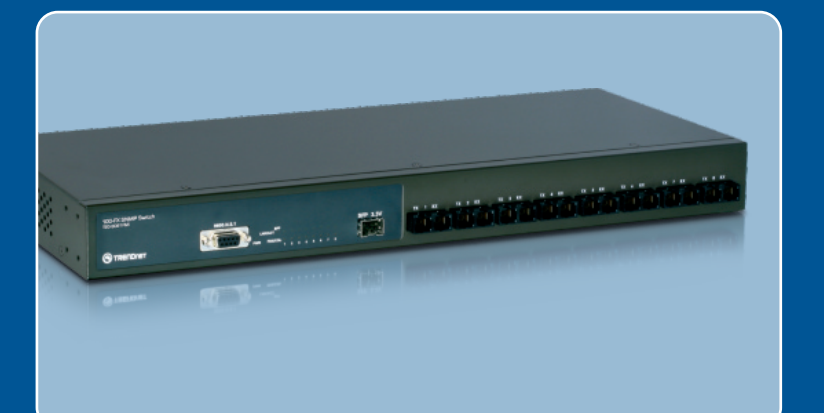

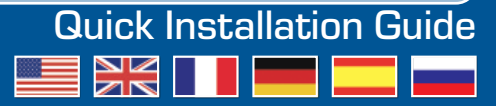

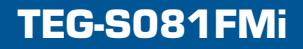

### **Table of Contents**

| Français                    | 1 |
|-----------------------------|---|
| 1. Avant de commencer       | 1 |
| 2. Installation du matériel | 2 |
| 3. Configuration du Switch  | 4 |
| Troubleshooting             | 8 |

# 1. Avant de commencer

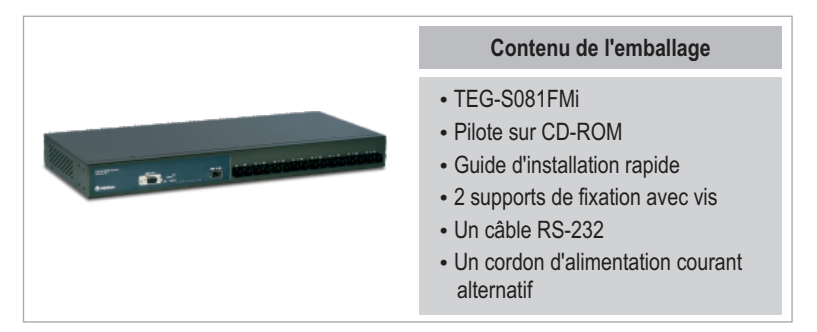

### Configuration du système

- Navigateur Internet : Internet Explorer 6.0 ou ultérieur Ordinateur avec port série
- Ordinateur avec port série
- Ordinateur avec connexion fibre ou un convertisseur médias (p. ex. TFC-210MSC, TFC-2000MSC, TFC-2000S20)
- Câble fibre multi mode 50/125 ou 62,5/125 μm avec connecteurs de type SC pour ports 100BaseFX
- Câbles fibre multi mode ou monomode avec connecteurs de type LC pour modules Mini GBIC (non fourni)
- Module Mini GBIC (par ex. TEG-MGBSX, TEG-MGBS10, TEG-MGBS40, TEG-MGBS80, TEG-MGBS10D3\_D5, TEG-MGBS40D3\_D5) pour logements Mini GBIC

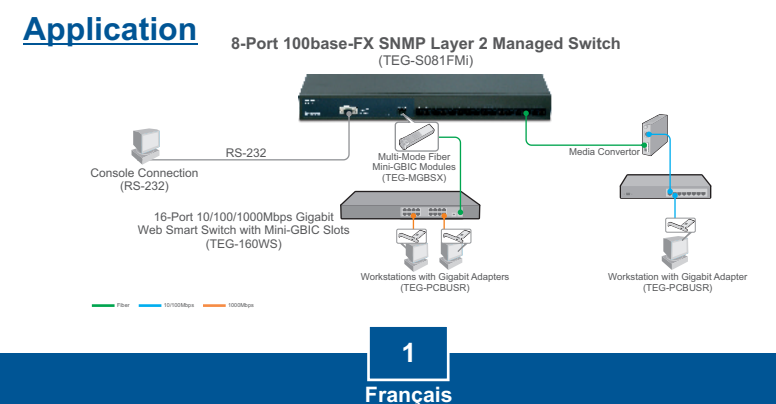

# 2. Installation du matériel

<u>Remarque</u> : Après avoir terminé l'installation du matériel, utilisez l'utilitaire Smart basé Internet pour configurer le TEG-S081FMi. Pour y accéder, ouvrez votre navigateur Internet et saisissez l'adresse IP par défaut <u>http://192.168.16.1</u> et le mot de passe par défaut « admin ». Assurez vous que votre ordinateur et le TEG-S081FMi sont configurés sur le même segment de réseau.

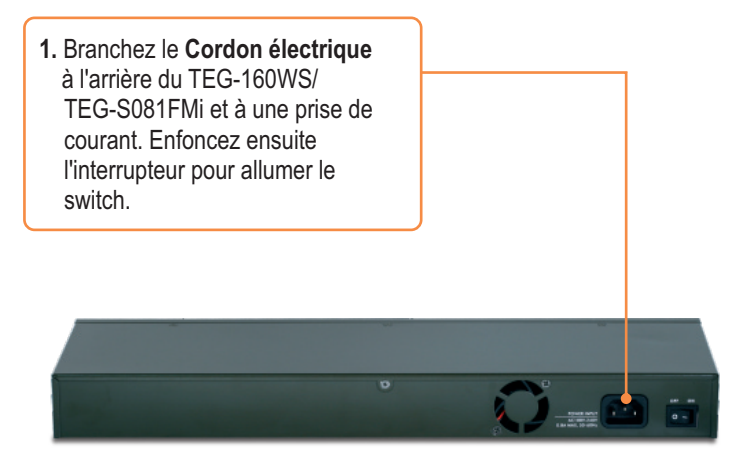

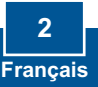

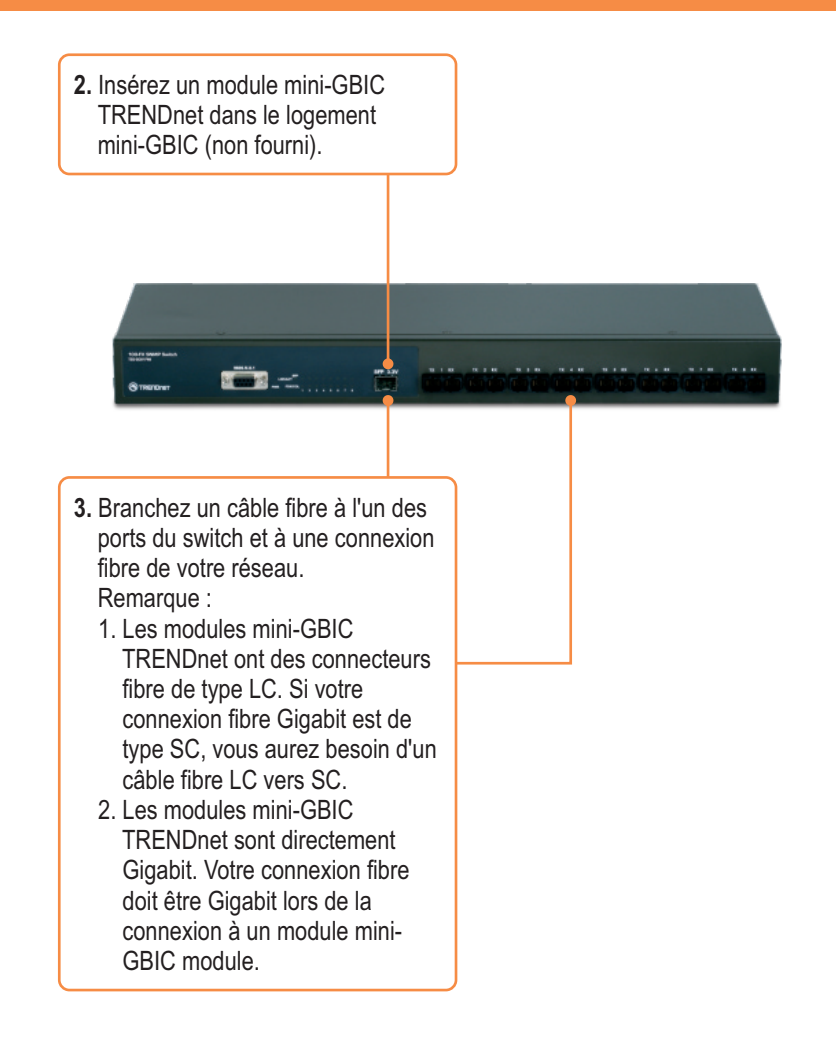

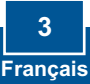

### Configuration du navigateur

<u>Remarque</u>: Avant de pouvoir configurer le Switch, une adresse IP statique doit être assignée à l'adaptateur réseau de votre ordinateur dans le sous-réseau de 192.168.16.x. L'adresse IP par défaut du Switch étant 192.168.16.1, assurez qu'aucun autre périphérique réseau n'a reçu la même adresse IP. (Consultez la rubrique « Dépannage » pour configurer las paramètres TCP/IP de votre PC.)

- 1. Ouvrez votre navigateur Internet. (3 test - (3) - 🖹 🗿 🐔 🔎 Seath 🌟 Facatas 🥹 🔗tapez http://192.168.16.1 dans la http://192.168.16.1 barre d'adresse et enfoncez la touche Enter Connect to 192.168.16.1 ? 🗙 2. Saisissez le nom d'utilisateur et le mot de passe et cliquez sur OK. index.htm Par défaut : 🖸 root Nom d'utilisateur : root Password: .... Mot de passe : root Remember my password Cancel
  - 3. Cliquez sur Administrateur > adresse IP. Changez ensuite l'adresse IP afin qu'elle se trouve sur le même sous-réseau que votre réseau. Saisissez le masque de sous réseau et la passerelle afin qu'ils correspondent à votre réseau. Cliquez ensuite sur Appliquer.

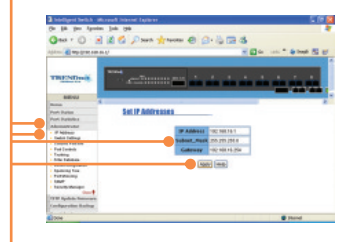

### **Hyper Terminal**

1. Branchez le câble RS-232 d'un port série de votre PC Windows vers le port console de votre switch.

2. Allez sur Démarrer > Programmes > Accessoires > Communications > HyperTerminal

- R**a** 

HyperTerminal

Enter a name and choose an icon for the connection

🗞 🚖 💩 🖳 🚳 🗟 🎗

OK Cancel

? 🗙

Connection Description

New Connection

Name:

TEG-S08FMi

- 3. Saisissez un nom, choisissez une icône et cliquez sur OK.

4. Sélectionnez le bon port COM (p. ex. COM1, COM2) et cliquez sur OK.

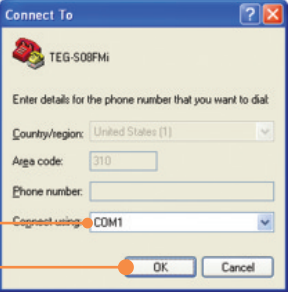

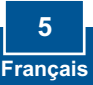

5. Saisissez les données suivantes, cliquez sur **Appliquer** et sur **OK** : Bits par seconde : 9600 Bits données : 8 Parité: Aucune Bits d'arrêt : 1 Contrôle du flux : Aucun

| Port Settings      |      |                  |
|--------------------|------|------------------|
| Bits per second:   | 9600 | ~                |
| <u>D</u> ata bits: | 8    | *                |
| Paily:             | None | *                |
| <u>S</u> top bits: | 1    | ¥                |
| Elow control:      | None | ~                |
|                    | C    | Bestore Defaults |

6. Enfoncez la touche Enter.

7. Tapez le nom d'utilisateur et le mot de passe et enfoncez la touche Enter. Par défaut, le nom d'utilisateur et le mot de passe sont **root**.

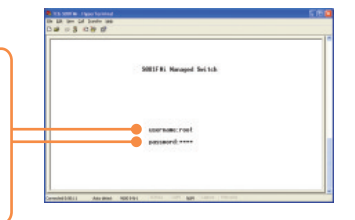

8. Enfoncez la touche de tabulation pour passer à la **Configuration** statique et enfoncez la touche Enter.

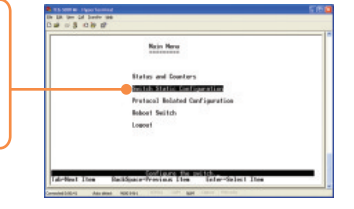

 Enfoncez la touche de tabulation pour naviguer vers la Configuration de l'administration et enfoncez la touche Enter.

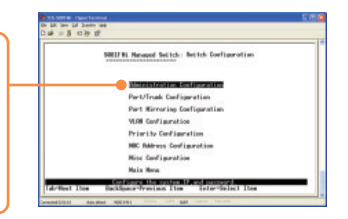

10. Utilisez la touche de tabulation pour naviguer vers Edit et enfoncez ensuite la touche enter. Changez l'adresse IP afin qu'elle soit sur le même sous réseau que votre réseau. Saisissez le masque de sous réseau et la passerelle afin qu'ils correspondent à votre réseau. Enfoncez la flèche bas, la touche de tabulation pour naviguer vers Enregistrer et enfoncez la touche Enter. Appuyez sur n'importe quelle touche pour revenir à l'écran précédent.

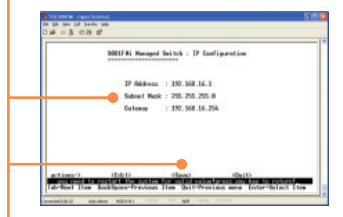

### Enregistrez votre produit

Afin d'être sûr de recevoir le meilleur niveau de service clientèle et le meilleur support possibles, veuillez prendre le temps d'enregistrer votre produit en ligne sur: www.TRENDnet.com/register Nous vous remercions d'avoir choisi Trendnet

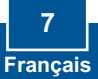

Subrel mar

Q1: After connecting the TEG-S081FMi to a power outlet, the LEDs do not turn on.

A1: Check the connection of the power cord to the TEG-S081FMi and the power outlet. Also check that the power outlet is receiving power.

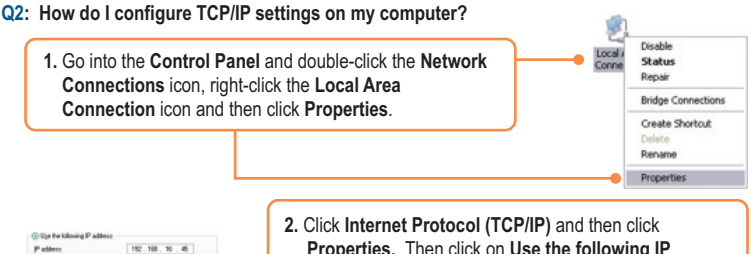

**Properties.** Then click on **Use the following IP address**, and make sure you assign your network adapter an IP address in the subnet of 192.168.16.x.

#### Q3: I connect the switch to my network, but I am unable to make a connection

A3: First, verify that you are using the proper fiber cable. Second, verify that the TX and RX cables have been reverse on the opposite Fiber connection. Third, when connecting to the mini-GBIC modules, your Fiber connection must be Gigabit. Fourth, power down the switch. Wait 15 seconds, then plug the switch back in.

- Q4: I changed the IP address of the switch, but I forgot it. How do I reset my TEG-S081FMi? A4: Follow the instructions below:
  - Connect the RS-232 cable from a serial port on your Windows PC to the console port on your computer.
  - 2) Go to Start > Programs > Accessories > Communications > Hyperterminal
  - 3) Enter a name, select an icon and then click OK.
  - 4) Select the correct COM port (e.g. COM1, COM2) and then click OK.
  - 5) Enter the following, click Apply and then click **OK**: Bits per second: 9600 Data bits: 8 Parity: None Stop bits: 1 Flow control: None
  - 6) Press Enter.
  - 7) Enter the user name and password. By default, the user name and password is root.
  - 8) Press Tab to navigate to Reboot Switch and then press Enter.
  - 9) Press Tab to navigate to **Default** and then press Enter.
  - 10) Press y to continue.

The default IP address of the switch is 192.168.16.1.

If you still encounter problems or have any questions regarding the TEG-S081FMi, please contact TRENDnet's Technical Support Department.

### Certifications

This equipment has been tested and found to comply with FCC and CE Rules. Operation is subject to the following two conditions:

(1) This device may not cause harmful interference.

(2) This device must accept any interference received. Including interference that may cause undesired operation.

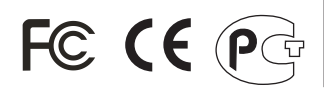

Waste electrical and electronic products must not be disposed of with household waste. Please recycle where facilities exist. Check with you Local Authority or Retailer for recycling advice.

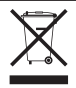

NOTE: THE MANUFACTURER IS NOT RESPONSIBLE FOR ANY RADIO OR TV INTERFERENCE CAUSED BY UNAUTHORIZED MODIFICATIONS TO THIS EQUIPMENT. SUCH MODIFICATIONS COULD VOID THE USER'S AUTHORITY TO OPERATE THE EQUIPMENT.

#### ADVERTENCIA

En todos nuestros equipos se mencionan claramente las caracteristicas del adaptador de alimentacón necesario para su funcionamiento. El uso de un adaptador distinto al mencionado puede producir daños fisicos y/o daños al equipo conectado. El adaptador de alimentación debe operar con voltaje y frecuencia de la energia electrica domiciliaria existente en el pais o zona de instalación.

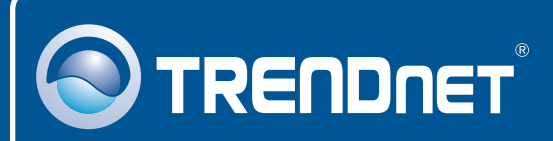

## **Customer Support**

Visit www.trendnet.com/support

Email: support@trendnet.com

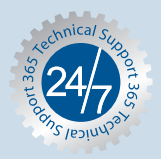

Europe (Germany • France • Italy • Spain • Switzerland • UK)

**Toll Free Telephone:** +00800 60 76 76 67 English/Espanol - 24/7

Worldwide

Telephone: +(31) (0) 20 504 05 35 English/Espanol - 24/7

# **Product Warranty Registration**

Please take a moment to register your product online. Go to TRENDnet's website at http://www.trendnet.com/register

# TRENDNET

20675 Manhattan Place Torrance, CA 90501 USA

Copyright ©2008. All Rights Reserved. TRENDnet.